## CY3280-SRM UNIVERSAL CAPSENSE<sup>®</sup> RADIAL SLIDER MODULE KIT QUICK START GUIDE

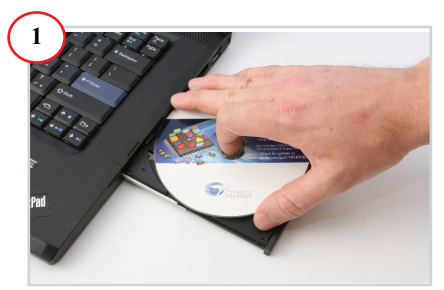

 Insert the kit DVD in the CD/DVD drive.
 Install the kit content, PSoC<sup>®</sup> Designer<sup>TM</sup>, and PSoC Programmer.

Note The hardware prerequisites for this kit are any CY3280 Universal CapSense Controller (UCC) board, such as the latest CY3280-20x66 DVK, and MiniProg1.

|                                                            | 88                | CONNEC                                                                                                    | TIDISCONNECT        |                                                                      |
|------------------------------------------------------------|-------------------|----------------------------------------------------------------------------------------------------|---------------------|----------------------------------------------------------------------|
| PortSelection  MINProg1/33AFA0541316 Device Family 24c34 W |                   | Programmer (Usite) JNA<br>Programming Parameters<br><u>Fin Parts</u> C155ath/02_Me/Work02_Previous Quarters/07_03110bridge/Firmware/USBts/0300                                                                                                    |                     |                                                                      |
|                                                            |                   | Distantiniti         MHTH-og INDAFASAI 310           Distantinitia Addit         0 m 0 of         Distantinitia Addit         0 m 0 of           Andidatatan         0 m 0 of         Distantinitia Addit         0 m 0 of         Distantinitia Addit           Programma Characteristics         Distantinitia         Distantinitia         Distantinitia         Distantinitia           Programma Characteristics         Distantinitia         Distantinitia         Distantinitia         Distantinitia           Distantini         Distontinitia         Distantinitia         Distantinitia         Distantinitia |                     |                                                                      |
|                                                            |                   |                                                                                                    |                     | Clack Spred: 32MHz M<br>Status<br>Execution Time:<br>Execution Time: |
| CY9C24894-24LTX                                            | 2                 | Bandr                                                                                                    | 0 13 4 0 28 4 0 184 | Voltage: NA                                                          |
| Successfully<br>to<br>MINIProg1/83.                        | Connec<br>IFA0541 | ted<br>316 MINI Versi                                                                                                    | on 1.79             |                                                                      |

1. Connect MiniProg1 to the CY3280-20x34 UCC board's ISSP connector (J3). Connect it to your PC using a USB cable.

2. Open PSoC Programmer and click File > File Load. Browse and load the

CY3280\_SRM\_20x34.hex file\*.

- 3. Click Connect; connect MiniProg1 to PC.
- 4. Click Program button to program the device.
- 5. Click Toggle button to power the board.

\* Note This file is located at: <Install directory>\ Cypress\CY3280-SRM\<version>\

Firmware\20x34 CSA\PD project 1\

CY3280\_SRM\_20x34\CY3280\_SRM\_20x34.hex

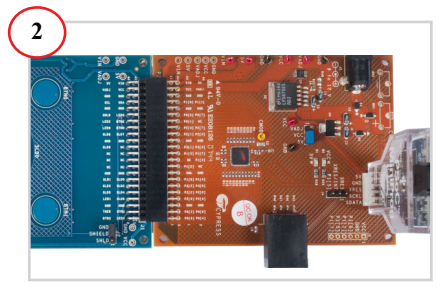

 Connect the CY3280-SRM board to the CY3280-20x34 UCC board's P2 connector.
 In the CY3280-20x34 board, place the jumper on header J1 to short pins 2 and 3.
 In the CY3280-SRM board, place the jumper on header J2 to short pins 2 and 3.

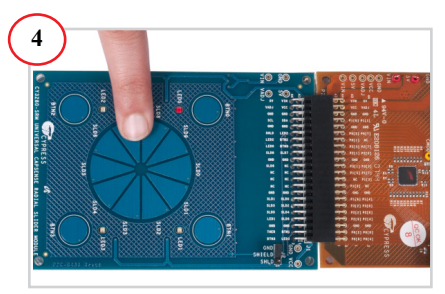

1. Touch and move the radial slider on the CY3280-SRM module board. The corresponding LEDs on the CY3280-SRM board light up.

2. Touch a button. The corresponding LED on the CY3280-SRM module board lights up.

3. You can touch multiple buttons at the same time. The radial slider and buttons can be used at the same time.

## CY3280-SRM UNIVERSAL CAPSENSE<sup>®</sup> RADIAL SLIDER MODULE KIT QUICK START GUIDE

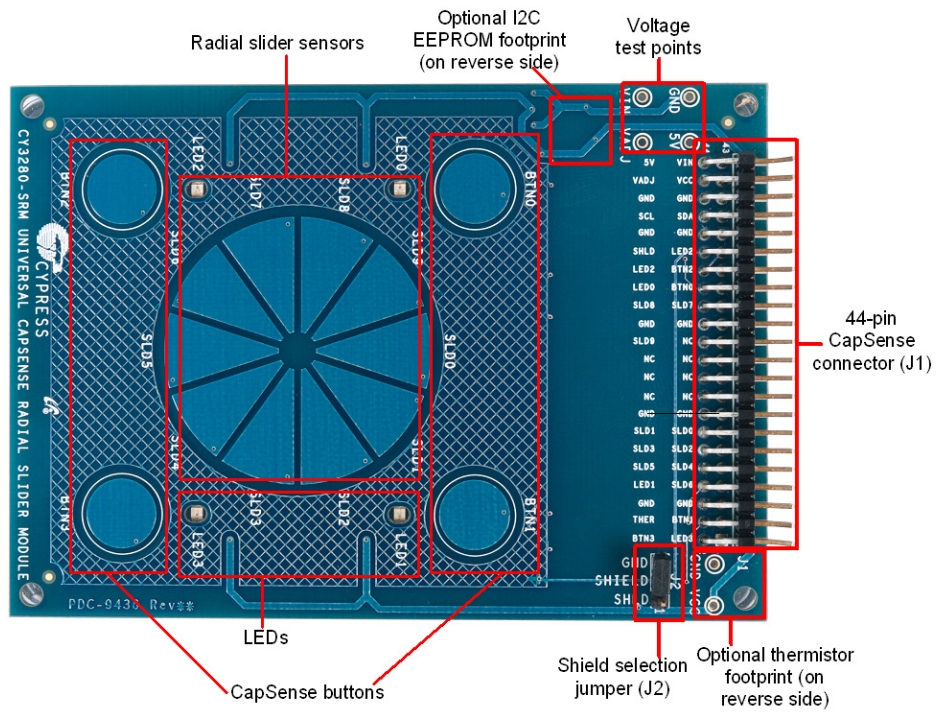

### CY3280-SRM Kit Details

#### Notes

- For more details on code examples, refer to the PDF file along with the project in the Firmware folder (for example, *Readme\_SRM\_21x34\_CSD PD1.pdf*) in the following directory: <Install directory>\Cypress\CY3280-SRM\<version>\Firmware\21x34\_CSD\PD project 1.
- CY3280-SRM can be used with any of the following UCCs:
  - 1. CY3280- 20x66
  - 2. CY3280- 24x94
  - 3. CY3280- 21x34 (ordering part number is CY3280-BK1)

For the latest information about this kit, visit www.cypress.com/go/CY3280-SRM

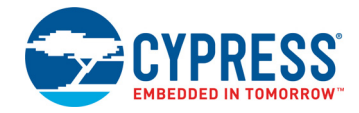

© 2009-2018 Cypress Semiconductor Corporation. All rights reserved. All trademarks or registered trademarks referenced herein are the properties of their respective owners. Doc #: 001-51791 Rev. \*F

# **Mouser Electronics**

Authorized Distributor

Click to View Pricing, Inventory, Delivery & Lifecycle Information:

Cypress Semiconductor: CY3280-SRM